Parent Directions—School Messenger (Alert Notification System):

Log on to PowerSchool through your PARENT portal & click the "arrow" symbol on top right of screen

| rtgs://exchool.dsjk12.ps.us/guardar/home.html |                       |                                               |                                                            |                                              |                                    | ∰ ⊽ C 🛛                | * Google             | ş                |                                 |                               |                                         |
|-----------------------------------------------|-----------------------|-----------------------------------------------|------------------------------------------------------------|----------------------------------------------|------------------------------------|------------------------|----------------------|------------------|---------------------------------|-------------------------------|-----------------------------------------|
| owerSchool                                    |                       |                                               |                                                            |                                              |                                    |                        |                      |                  |                                 | Weicome, A                    | lison Link   Help   Sign                |
| Easton                                        |                       |                                               |                                                            |                                              |                                    |                        |                      |                  |                                 |                               | ى 🕹 ؛ 🚺                                 |
| gation                                        | Grades and Attendance | e Standards Gra                               | des                                                        |                                              |                                    |                        |                      |                  |                                 |                               | Applications                            |
| Grades and<br>Attendance                      | Grades and At         | tendance: Li                                  | ink, Easton J.                                             |                                              |                                    |                        |                      |                  |                                 |                               |                                         |
| Grade History                                 |                       |                                               |                                                            |                                              |                                    | Attendance             | By Class             |                  |                                 |                               |                                         |
| Attendance History                            | Exp M                 | Last Wee                                      | H F M                                                      | This We                                      | ek<br>H F                          | Course                 | Q1                   | 02               | Q3 Q4                           | Absences                      | Tardies                                 |
| Email Notification                            |                       |                                               |                                                            |                                              |                                    |                        |                      |                  | Attendance Totals               | 0                             | 0                                       |
| Teacher Comments                              |                       |                                               |                                                            |                                              |                                    | Show dropped           | lasses also          |                  |                                 |                               |                                         |
| School Bulletin                               |                       | Last Week                                     |                                                            |                                              | This V                             | /eek                   | by bay               |                  | Absences                        |                               | Tardies                                 |
|                                               | M T                   | W                                             | H F                                                        | м                                            | T V                                | / н                    | F                    | Q3               | YTD                             | Q3                            | YTD                                     |
| Class Registration                            |                       |                                               |                                                            |                                              |                                    | Attor                  | dance Tetals         | 0                | 0                               | 0                             | 0                                       |
| My Calendars                                  |                       |                                               |                                                            |                                              |                                    | Pater                  | cance rotats         |                  | , v                             | , v                           | , i i i i i i i i i i i i i i i i i i i |
| School Information                            | Legend                |                                               |                                                            |                                              |                                    |                        |                      |                  |                                 |                               |                                         |
| Laurent Destauran                             | Attendance Codes: E   | Blank=Present   F=Fie<br>av unevoused   F5=Hi | eld Trip/Sport Event   X=Str<br>aff Day Evouved   ISS=Is S | udent is not present.<br>School Susnension I | T=Tardy-with excuse<br>R=Release I | L=Tardy-with pink slip | or no written excuse | a   U=Absent wit | hout an excuse   OSS=Out of Sch | Suspension   CV=College Visit | A=Absent w/excuse   E=Out               |
| Account Preferences                           | Citizenship Codes: S  | Satisfactory   U=Un                           | eatisfactory                                               |                                              |                                    |                        |                      |                  |                                 |                               |                                         |
| Available on the                              |                       |                                               |                                                            |                                              |                                    |                        |                      |                  |                                 |                               |                                         |
| GET IT ON                                     |                       |                                               |                                                            |                                              |                                    |                        |                      |                  |                                 |                               |                                         |
| Google play                                   |                       |                                               |                                                            |                                              |                                    |                        |                      |                  |                                 |                               |                                         |
|                                               |                       |                                               |                                                            |                                              |                                    |                        |                      |                  |                                 |                               |                                         |
|                                               |                       |                                               |                                                            |                                              |                                    |                        |                      |                  |                                 |                               |                                         |
|                                               |                       |                                               |                                                            |                                              |                                    |                        |                      |                  |                                 |                               |                                         |

## Click "Contact Manager"

| PowerSchool                          |                                                                                                    | Applications                                                       |         |
|--------------------------------------|----------------------------------------------------------------------------------------------------|--------------------------------------------------------------------|---------|
| Easton                               |                                                                                                    | Applications Description Contact Manager SchoolMessenger - Contact | fanager |
| vigation                             | Grades and Attendance Standards Grades                                                                                                    | Registration For SchoolMessenger - Contact Manager                 |         |
| Grades and<br>Attendance             | Grades and Attendance: Link, Easton J.                                                                                                    |                                                                    |         |
| Grade History                        | Attendance By Class                                                                                                    |                                                                    |         |
| Attendance History                   | Last Week         This Week         Course         O1         O2         O3         O4                                                                                                    |                                                                    |         |
| Email Notification                   | Attendance To                                                                                                    | 1                                                                  |         |
| WER Power Announcement               | Current Weighted GPA (03):                                                                                                    |                                                                    |         |
|                                      | Show dropped classes also                                                                                                    |                                                                    |         |
| eacher Comments                      | Attendance By Day                                                                                                    |                                                                    |         |
| School Bulletin                      | Last Week         This Week         Absences           M         T         W         H         F         M         T         W         H         F         Q3                                  |                                                                    |         |
| Class Registration                   |                                                                                                    |                                                                    |         |
| My Calendars                         | Alleheance Iolais U                                                                                                    |                                                                    |         |
| School Information                   | Legend Attendance Codes: Dista Descript ExcEpt Vis Point Excel Vis Pointer is an except 17-Tech with comment 1 s Tech with sold alls are written except 11 to benefit without an except 10 CPD |                                                                    |         |
| Account Preferences                  | of Building   U5=Haif Day unexcused   E5=Haif Day Excused   ISS=In School Suspension   R=Release                                                                                               | 1                                                                  |         |
| Available on the                     | Chizenship Codes: S=Satisfactory   U=Unsatisfactory                                                                                                    |                                                                    |         |
| App Store                            |                                                                                                    |                                                                    |         |
| > Google play                        |                                                                                                    |                                                                    |         |
|                                      |                                                                                                    |                                                                    |         |
|                                      |                                                                                                    |                                                                    |         |
|                                      |                                                                                                    |                                                                    |         |
|                                      |                                                                                                    |                                                                    |         |
| yright® 2005 - 2013 Pearson Educatio | , he, or is artifilate(1). Al rights reserved.                                                                                                    |                                                                    |         |

Click "Contacts" tab on top left of screen

| Edit Yew History Bookmarks To                          | ials Help                  |                                          |     |                                |                                                                                                 |
|--------------------------------------------------------|----------------------------|------------------------------------------|-----|--------------------------------|-------------------------------------------------------------------------------------------------|
| k, Alson M Outlook Web App                             | Grades and Attendance      | Contact Manager: Contact Preferences × + |     |                                |                                                                                                 |
| A https://contactme.schoolnessenger.o                  | com/contactpreferences.php |                                          |     | 습기 후 😋 🔀 * Google              | P .                                                                                             |
| choolMesseng                                           | ger                        |                                          |     |                                | Altoona-Johnstown Dioc<br>Help T.o                                                              |
| ontacts                                                |                            |                                          |     |                                |                                                                                                 |
| rst Name                                               |                            | Last Name                                | ID= | Actions                        |                                                                                                 |
| aston                                                  |                            | Link                                     | 52  | Sec.                           |                                                                                                 |
|                                                        |                            |                                          |     |                                |                                                                                                 |
|                                                        |                            |                                          |     |                                |                                                                                                 |
| d in an ()<br>1 lightem time is Masch 1915, 2014 08:38 | an (USE aden)              |                                          |     | Une of Him syste<br>@ 1996-301 | n is mikjert to the Princey Policy and Tenns of<br>4 Reliance Communications, Inc. All Rights P |
|                                                        |                            |                                          |     |                                |                                                                                                 |

## Click on "edit" under 'actions'

| , Alson M Outlook Web App<br>Messages Conta<br>Contacts<br>Inst Name       | Conden and Miterians     Society and Contraction and Contraction | Contact Manager: Contact Preferences | × +    |     | ☆ ▼ C ] 🚺 ▼ Google | ₽ ♣ |
|----------------------------------------------------------------------------|------------------------------------------------------------------|--------------------------------------|--------|-----|--------------------|-----|
| A https://contactine.schoolness<br>Messages Conta<br>Contacts<br>Inst Name | ssenger com/contractpreferences.php#acit<br>acts                 |                                      |        |     | 슈 후 연 🔀 * Google   | ۶ 4 |
| Contacts                                                                   | acts                                                             |                                      |        |     |                    |     |
| Contacts                                                                   |                                                                  |                                      |        |     |                    |     |
| Contacts<br>Inst Name                                                      |                                                                  |                                      |        |     |                    |     |
| inst Name                                                                  |                                                                  |                                      |        |     |                    |     |
| irst Name                                                                  |                                                                  |                                      |        |     |                    |     |
| irst Name                                                                  |                                                                  |                                      |        |     |                    |     |
|                                                                            |                                                                  | Last Name                            |        | ID# | Actions            |     |
| Cerencer)                                                                  |                                                                  | Link                                 |        | 52  | 🖉 Би               |     |
|                                                                            |                                                                  |                                      |        |     |                    |     |
|                                                                            |                                                                  |                                      |        |     |                    |     |
| Easton Link                                                                |                                                                  |                                      |        |     |                    |     |
|                                                                            |                                                                  |                                      |        |     |                    |     |
| hone                                                                       |                                                                  |                                      |        |     |                    |     |
| ✓ N                                                                        | Non-school Hours Emergency 🛛 🖻 School Hours E                    | mergency   🗹 Attendance   🗹 General  | Survey |     |                    |     |
| 114) 452-5024                                                              | Non-school Hours Emergency 🛛 🗹 School Hours E                    | mergency   🗹 Attendance   🗹 General  | Survey |     |                    |     |
| 114) 452-5624 🗹 N                                                          | Non-school Hours Emergency   🖻 School Hours E                    | mergency   🗹 Attendance   🗹 General  | Survey |     |                    |     |
| 114) 452-5824 🗹 N                                                          | Non-school Hours Emergency 🛛 🖻 School Hours E                    | mergency   🗹 Attendance   🗹 General  | Survey |     |                    |     |
| 114) 562-8965 🗹 N                                                          | Non-school Hours Emergency 🛛 🗹 School Hours E                    | mergency 🛛 🗹 Attendance 🛛 🗹 General  | Survey |     |                    |     |
| 114) 562-8965 🗹 N                                                          | Non-school Hours Emergency 🛛 🗹 School Hours E                    | mergency   🗹 Attendance   🗹 General  | Survey |     |                    |     |
| mail<br>presiw@dioceseai.org                                               |                                                                  |                                      |        |     |                    |     |
| N N N N N N N N N N N N N N N N N N N                                      | Non-school Hours Emergency 🛛 🗹 School Hours E                    | mergency   🗹 Attendance   🗹 General  | Survey |     |                    |     |
| N N N N N N N N N                                                          | Non-school Hours Emergency 🛛 🖻 School Hours E                    | mergency   🗹 Attendance   🗹 Oeneral  | Survey |     |                    |     |
| nuebik@diocesestroid N                                                     | Non-school Hours Emergency 🛛 🗹 School Hours E                    | mergency   🗹 Attendance   🗹 General  | Survey |     |                    |     |
| ✓ N                                                                        | Non-school Hours Emergency 📔 School Hours E                      | mergency   🗹 Attendance   🗹 General  | Survey |     |                    |     |
| MS<br>114) 452-5624                                                        |                                                                  |                                      |        |     |                    |     |
| 114) 452-5624                                                              | Non-school Hours Emergency El School Hours E                     | mergency 🕑 Adendance 🛃 General       |        |     |                    |     |
| 114) 452-5624                                                              | Non-school Hours Emergency El School Hours E                     | mergency 🗹 Attendance 🗹 General      |        |     |                    |     |
| 814) 562-8965                                                              | Non-school Hours Emergency 🛛 🗹 School Hours E                    | mergency   🗹 Attendance   🗹 General  |        |     |                    |     |
| • • • • • • • • • • • • • • • • • • •                                      | Non-school Hours Emergency   🗹 School Hours E                    | mergency   🗹 Attendance   🗹 General  |        |     |                    |     |
| Save To All Contacts                                                       |                                                                  |                                      |        |     |                    | 2   |
|                                                                            |                                                                  |                                      |        |     |                    |     |
| Save Save                                                                  |                                                                  |                                      |        |     |                    |     |

We have automatically signed all your numbers up to receive alerts. You can un-check mark boxes by certain numbers & message types if you do not wish to receive them.

If you DO want to receive text messages then please text "y" to 68453 to opt in. Or when you receive the opt in text message text "y" to reply. You will then receive another text confirming your choice. You MUST do this to receive text messages. You will only have to do this once.